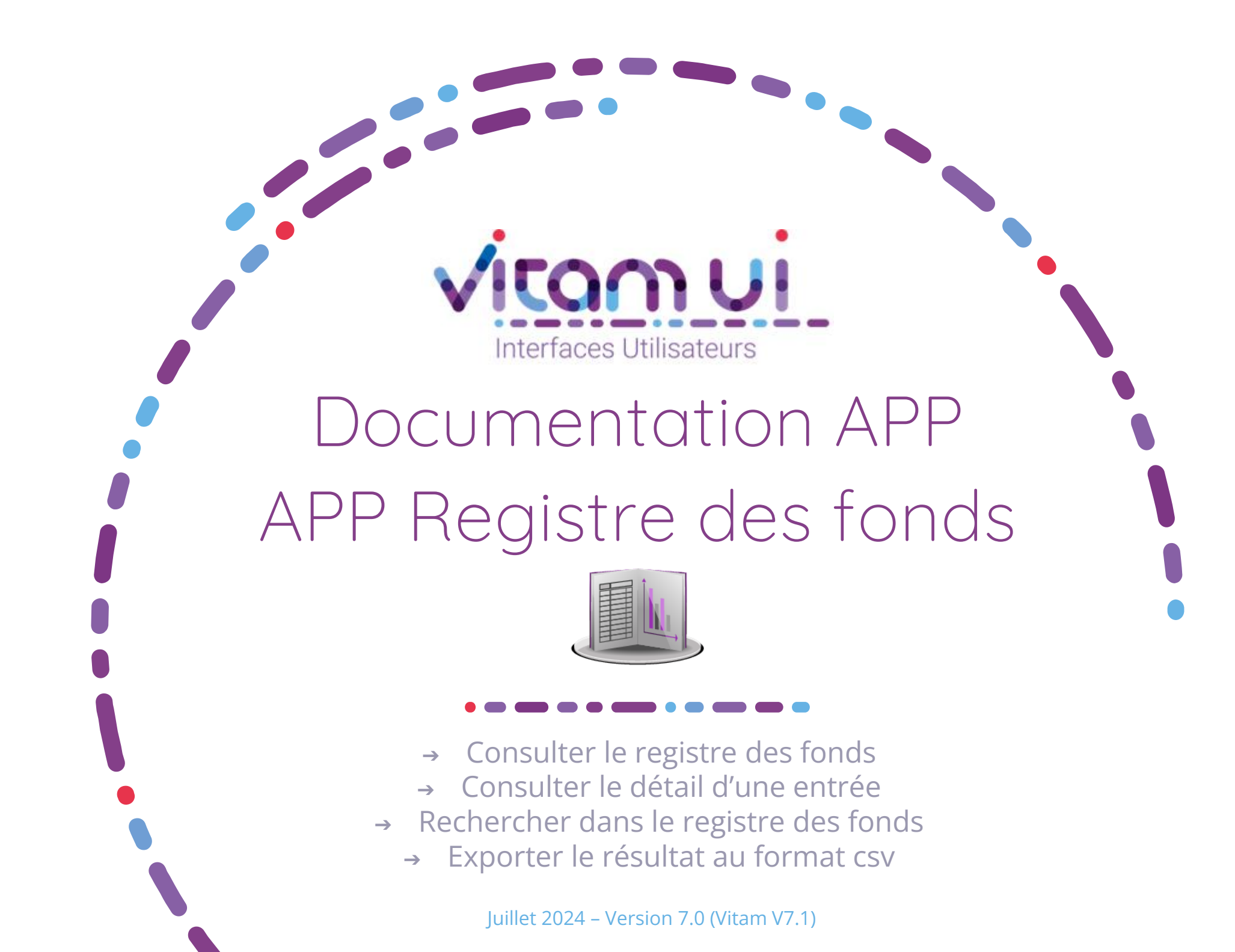

# Contexte et usage de l'APP

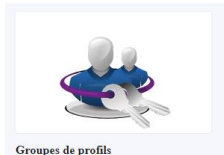

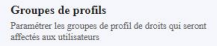

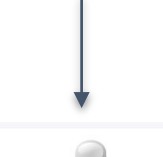

Utilisateurs Créer, Modifier et Gérer les utilisateurs... Attribution de ce groupe de profils à un utilisateur

Accès à l'application du registre des fonds

Création d'un groupe de profils avec accès à un profil pour « Registre des fonds »

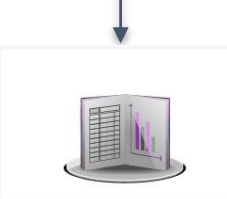

Registre des fonds Rechercher, consulter et exporter les données du registre des fonds

| OBJET MÉTIER       | <b>REGISTRE DES FONDS :</b> fournit une vision globale<br>des archives sous la responsabilité des services<br>producteurs et permet de suivre les évolutions<br>des archives prises en charge, en fonction des<br>traitements qui sont effectués sur celles-ci<br>(transfert, élimination, etc.)                                                                                                    |  |  |  |  |  |
|--------------------|----------------------------------------------------------------------------------------------------|--|--|--|--|--|
| TYPE D'UTILISATEUR | Profil administrateur métier de l'organisation<br>Archiviste au sein de l'organisation                                                                                                    |  |  |  |  |  |
| FONCTIONS          | <ol> <li>Accéder et consulter le registre des fonds</li> <li>Filtrer par service producteur, par entrée ou<br/>par date de prise en charge</li> <li>Filtrer à l'aide de la recherche avancée</li> <li>Utiliser les facettes sur les résultats d'une<br/>recherche par nombre d'entrées, nombre<br/>d'unités archivistiques, de groupes d'objets,<br/>d'objets techniques et par volumétrie</li> </ol> |  |  |  |  |  |
| DÉPENDANCES        | APP Groupe de profils :<br>L'utilisateur doit disposer d'un groupe de profils<br>donnant accès à un profil de droits pour l'APP                                                                                                    |  |  |  |  |  |

« Registre des fonds »

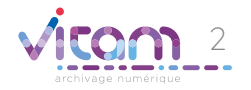

## Ergonomie générale

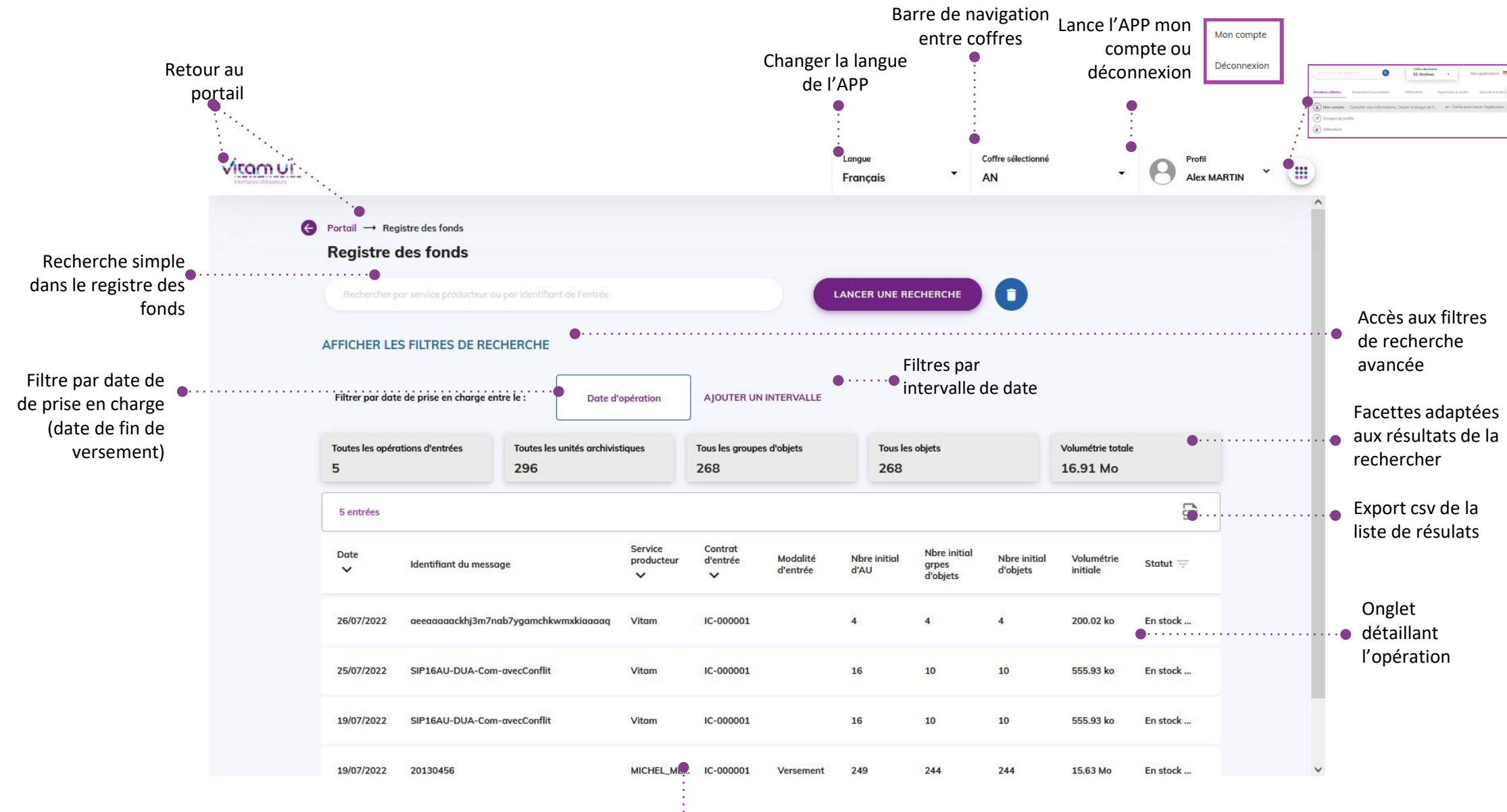

• Pagination :

Affiche 20 lignes par défaut Sur défilement : affiche les 20 lignes suivantes jusqu'à un maximum de 100

Au-delà de 100 : demande de confirmation ou à affiner par recherche

#### Ecran principal

|                                                                                                    | ACTION<br>PRINCIPALE                    | Lancer une recherche : rechercher dans le registre<br>des fonds par service producteur ou identifiant<br>d'entrée                                                                                                    |
|----------------------------------------------------------------------------------------------------|-----------------------------------------|----------------------------------------------------------------------------------------------------|
| Portail → Registre des fonds           Registre des fonds                                                                                                    | RECHERCHE<br>AVANCÉE                    | Accéder aux filtres de recherche avancée                                                                                                    |
| Rechercher por service producteur ou par identifiant de l'entrée                                                                                                    | FILTRES PAR<br>DATES                    | Date unique ou intervalle de date de prise en charge (date de fin de versement d'une opération d'entrée)                                                                                                    |
| Filtrer par date de prise en charge entre le :<br>Date d'opération<br>AjOUTER UN INTERVALLE<br>Tous les objets<br>268<br>Tous les objets<br>268<br>268<br>Tous les objets<br>268<br>Tous les objets<br>268<br>Tous les objets<br>268<br>Tous les objets<br>268<br>Tous les objets<br>268<br>Tous les objets<br>268<br>Tous les objets<br>268<br>Tous les objets | FACETTES PAR<br>NOMBRE ET<br>VOLUMETRIE | <ol> <li>Nombre d'opérations d'entrée</li> <li>Nombre initial d'unités archivistiques</li> <li>Nombre initial de groupes d'objets</li> <li>Nombre initial d'objets</li> <li>Volumétrie initiale</li> </ol>                                                                                                    |
| Z6/07/2022         aceaaaaackhj3m7nab7ygamchkwmxkiaaaaq         Vitam         IC-000001         4         4         4         200.02 ko         En stock           25/07/2022         SIP16AU-DUA-Com-avecConflit         Vitam         IC-000001         •         10         10         555.93 ko         En stock                                                                                                    | EXPORT CSV                              | Exporter la liste des résultats d'une recherche au format csv                                                                                                    |
| 19/07/2022         SIP16AU-DUA-Com-ovecConflit         Vitam         IC-000001         16         10         10         555.93 ko         En stock           19/07/2022         20130456         MICHEL_ME         IC-000001         Versement         249         244         15.63 Mo         En stock                                                                                                    | COLONNES DU<br>TABLEAU DE<br>RESULTATS  | <ol> <li>Date de l'entrée</li> <li>Identifiant du message</li> <li>Service producteur (Code et libellé au survol)</li> <li>Contrat d'entrée (Code)</li> <li>Modalité d'entrée</li> <li>Nombre initial d'unités archivistiques associé à cette entrée</li> <li>Nombre initial de groupes d'objets associé à cette entrée</li> <li>Nombre initial d'objets associé à cette entrée</li> <li>Nombre initial d'objets associé à cette entrée</li> <li>Statut de l'entrée (En stock et complète ; partiellement éliminée ou transférée)</li> </ol> |

### Ajouter des filtres de recherche

|                                                                                                    |                                                                                                    | CHAMPS                                                | VALEURS                         | USAGES                                                                                                    |  |
|----------------------------------------------------------------------------------------------------|----------------------------------------------------------------------------------------------------|-------------------------------------------------------|---------------------------------|----------------------------------------------------------------------------------------------------|--|
|                                                                                                    |                                                                                                    | <ul> <li>Service<br/>producteur</li> </ul>            | OriginatingAg<br>encyldentifier | Renseigner un ou plusieurs identifiant(s) de<br>service producteur puis lancer la recherche                                                                                                    |  |
| rtail → Registre des fonds<br>egistre des fonds<br>Rechercher por service producteur ou par identifiant de l'entrée                                                                                                    |                                                                                                    | <ul> <li>Contrat<br/>d'entrée</li> </ul>              | ArchivalAgree<br>ment           | Renseigner un ou plusieurs identifiant(s) de contrat d'entrée puis lancer la recherche                                                                                                    |  |
| Filtres de recherche avancée                                                                                                    |                                                                                                    | Profil<br>d'archivage                                 | ArchivalProfile                 | Renseigner un ou plusieurs identifiant(s) de<br>profil d'archivage puis lancer la recherche                                                                                                    |  |
| Identifiant du service producteur         Profil d'archivage         Identifiant du profil d'archivage         Entrées ayant subl des opérations         Eliminations         Image: Image: Im | ervice producteur (ode)  dentifiant du service producteur  ofil d'archivage  dentifiant du profil d'archivage  trtrées cryant subi des opérations  Eliminetions  Oui Onn  Tous  MASQUER LES FILTRES DE RECHERCHE |                                                       | AcquisitionInf<br>ormation      | <ul> <li>Sélectionner dans la liste une ou<br/>plusieurs modalité(s) d'entrée puis lance<br/>la recherche</li> <li>Versement</li> <li>Protocole</li> <li>Achat</li> <li>Copie</li> <li>Dation</li> <li>Dépôt</li> <li>Dévolution</li> <li>Don</li> <li>Legs</li> <li>Réintégration</li> <li>Autres (cas où AcquisitionInformation<br/>porte une valeur différente que les<br/>précédentes)</li> <li>Non renseigné (cas où<br/>AcquisitionInformation n'est pas<br/>renseigné)</li> </ul> |  |
|                                                                                                    |                                                                                                    | Entrée<br>ayant subi<br>des<br>opérations<br>d'entrée |                                 | <ul> <li>Inclure ou exclure les opérations<br/>d'élimination et/ou de transfert subies<br/>par l'entrée :</li> <li>Bouton radio "OUI" : filtre les entrées<br/>ayant subi au moins une opération</li> </ul>                                                                                                    |  |

#### Exporter les résultats au format csv

| 2 | A                                           | B          | С              | D              | E            | F          | G              | Н       | 1          | J       | K           | L                    |
|---|---------------------------------------------|------------|----------------|----------------|--------------|------------|----------------|---------|------------|---------|-------------|----------------------|
| 1 | ID                                          | dateEntree | servProd       | servVers       | contratEntre | modeEntree | statutlur      | nbreArt | gpeobjElec | objElec | volElec     | statut               |
| 2 | aeeaaaaabkhkeqkaabioiamc72pcruiaaaaq        | 02/09/2022 | Vitam          | Vitam          | IC-000002    |            |                | 16      | 10         | 10      | ) 555.93 ko | stored and completed |
| 3 | aeeaaaaabkhkeqkaabioiamc72oynqqaaaaa        | 14/08/2022 | FRAN_NP_009734 | FRAN_NP_009734 | IC-000001    | Protocole  |                | 3       | 1          | 2       | 1.26 Mo     | stored and completed |
| 4 | aeeaaaaabkhkeqkaabioiamc72ovyyqaaaac        | 19/07/2022 | FRAN_NP_009734 | FRAN_NP_009734 | IC-000003    | Legs       |                | 3       | 1          | 2       | 1.26 Mo     | stored and completed |
| 5 | aeeaaaaabkhkeqkaabioiamc72otwzaaaaac        | 09/06/2022 | FRAN_NP_089260 | FRAN_NP_009734 | IC-000001    | Dation     |                | 3       | 1          | 2       | 1.26 Mo     | stored and completed |
| 6 | aeeaaaaabkhkeqkaabioiamc72jlbbaaaaaq        | 06/05/2022 | FRAN_NP_009734 | FRAN_NP_009734 | IC-000004    | Dation     |                | 4       | 1          | 2       | 1.26 Mo     | stored and completed |
| 7 | aeeaaaaabkhkeqkaabioiamc7waizcaaaaaq        | 05/03/2022 | MICHEL_MERCIER | MICHEL_MERCIER | IC-000001    | Versement  | Public Archive | 249     | 244        | 244     | 15.63 Mo    | stored and updated   |
| 8 | ae 🚓 aaaa abkhkeqkaa bioiamc 7 waeo 5 qaaaa | 02/02/2022 | FRAN_NP_009734 | FRAN_NP_009734 | IC-000002    | Versement  | PublicArchive  | .11     |            |         | 0 otet      | stored and ompleted  |
| 9 |                                             |            |                |                |              |            |                |         |            |         | • • •       |                      |
|   | · · · · · · · · · · · · · · · · · · ·       |            | +*<br>         |                |              |            | 1              |         |            |         | 1           |                      |

|                              | and a second and a second and a second a second a second a second a second a second a second a second a second       |  |  |  |  |  |  |
|------------------------------|----------------------------------------------------------------------------------------------------|--|--|--|--|--|--|
| COLONNES                     | VALEUR / USAGE                                                                                                    |  |  |  |  |  |  |
| • ID                         | ldentifiant technique de l'opération d'entrée attribué par VITAM                                                     |  |  |  |  |  |  |
| • dateEntree                 | Date du versement                                                                                                    |  |  |  |  |  |  |
| <ul> <li>servProd</li> </ul> | Service producteur responsable de l'entrée (code et intitulé au survol)                                              |  |  |  |  |  |  |
| • servVers                   | Service versant les archives relatives à l'entrée                                                                    |  |  |  |  |  |  |
| • contratEntree              | Contrat d'entrée du versement                                                                                        |  |  |  |  |  |  |
| modeEntree                   | Modalité d'entrée du versement                                                                                       |  |  |  |  |  |  |
| statutJur                    | Statut juridique des archives contenues dans le versement                                                            |  |  |  |  |  |  |
| nbreArt                      | Nombre initial d'unités archivistiques associé à cette entrée                                                        |  |  |  |  |  |  |
| • gpeobjElec                 | Nombre initial de groupes d'objets associé à cette entrée                                                            |  |  |  |  |  |  |
| objElec                      | Nombre initial d'objets associé à cette entrée                                                                       |  |  |  |  |  |  |
| • volElec                    | Volumétrie initiale de l'entrée                                                                                      |  |  |  |  |  |  |
| statut                       | Statut de l'entrée (en stock et complète ; partiellement éliminée ou transférée ; totalement éliminée ou transférée) |  |  |  |  |  |  |

#### Consulter le détail d'une entrée

|                                                                                                    | CHAMPS                                   | VALEURS                                                                  | USAGES                                                                                                    |  |  |
|----------------------------------------------------------------------------------------------------|------------------------------------------|--------------------------------------------------------------------------|----------------------------------------------------------------------------------------------------|--|--|
| 20130456 •                                                                                                    | .x. Identifiant du message               | Messageldentif<br>ier                                                    | Intitulé du versement                                                                                                |  |  |
| 02/09/2022 • MICHEL_MERCIER •                                                                                                    | Service<br>producteur                    | OriginatingAge<br>ncyldentifier                                          | Service producteur responsable de<br>l'entrée (code et intitulé au survol)                                           |  |  |
| Contrat d'entrée Profil d'archivage Modalité d'entrée Statut Statut des archives                                                                                                    | • Date                                   | Date                                                                     | Date du versement                                                                                                    |  |  |
| IC-000001 •. Versement • Partiellement • Public Archive • • • • • • • • • • • • • • • • • • •                                                                                                    | Statut des archives                      | LegalStatut                                                              | Statut juridique des archives contenues dans le versement                                                            |  |  |
| Identifiant technique du versement     Service versant       aeeaaaaaabkhkeqkaabioiamc7waizcaaaaaq     MICHEL_MERCIER                                                                                                    | Statut                                   | -                                                                        | Statut de l'entrée (en stock et complète ; partiellement éliminée ou transférée ; totalement éliminée ou transférée) |  |  |
| Commentaires                                                                                                    | Modalité<br>d'entrée                     | Modalité AcquisitionInfo Modalité d'entrée du versem<br>d'entrée rmation |                                                                                                    |  |  |
| SIP Mercier avec rattachement par cle valeur ●                                                                                                    | Profil<br>d'archivage                    | ArchivalProfile                                                          | Profil d'archivage du versement                                                                                      |  |  |
| Liste des opérations Statistiques                                                                                                    | Contrat<br>d'entrée                      | ArchivalAgree<br>ment                                                    | Contrat d'entrée du versement                                                                                        |  |  |
| 2 opérations                                                                                                    | Identifiant<br>technique du<br>versement | Alphanumériq<br>ue                                                       | Identifiant technique de l'opération d'entrée attribué par VITAM                                                     |  |  |
| Image: Contraction         Image: Contraction         Image: | Service versant                          | SubmissionAge<br>ncyldentifier                                           | Service versant de l'entrée (code et intitulé au survol)                                                             |  |  |
| Elimination 02/09/2022 -23 -23 -23 -1191135                                                                                                    | Commentaire                              | Comment                                                                  | Description du contenu (peut contenir<br>plusieurs commentaires accessibles<br>en dépliant la zone)                  |  |  |
|                                                                                                    | Liste des<br>opérations                  | tableau                                                                  | Liste des opérations subies par<br>l'opération d'entrée                                                              |  |  |
|                                                                                                    |                                          |                                                                          |                                                                                                    |  |  |

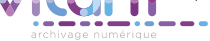

#### Programme Vitam

47 rue de la Chapelle, 75018 Paris – France Tél. : +33 (0)1 86 69 60 03

www.programmevitam.fr

https://twitter.com/@ProgVitam https://www.linkedin.com/grps/Programme-Vitam

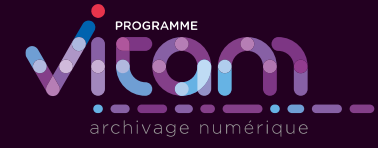